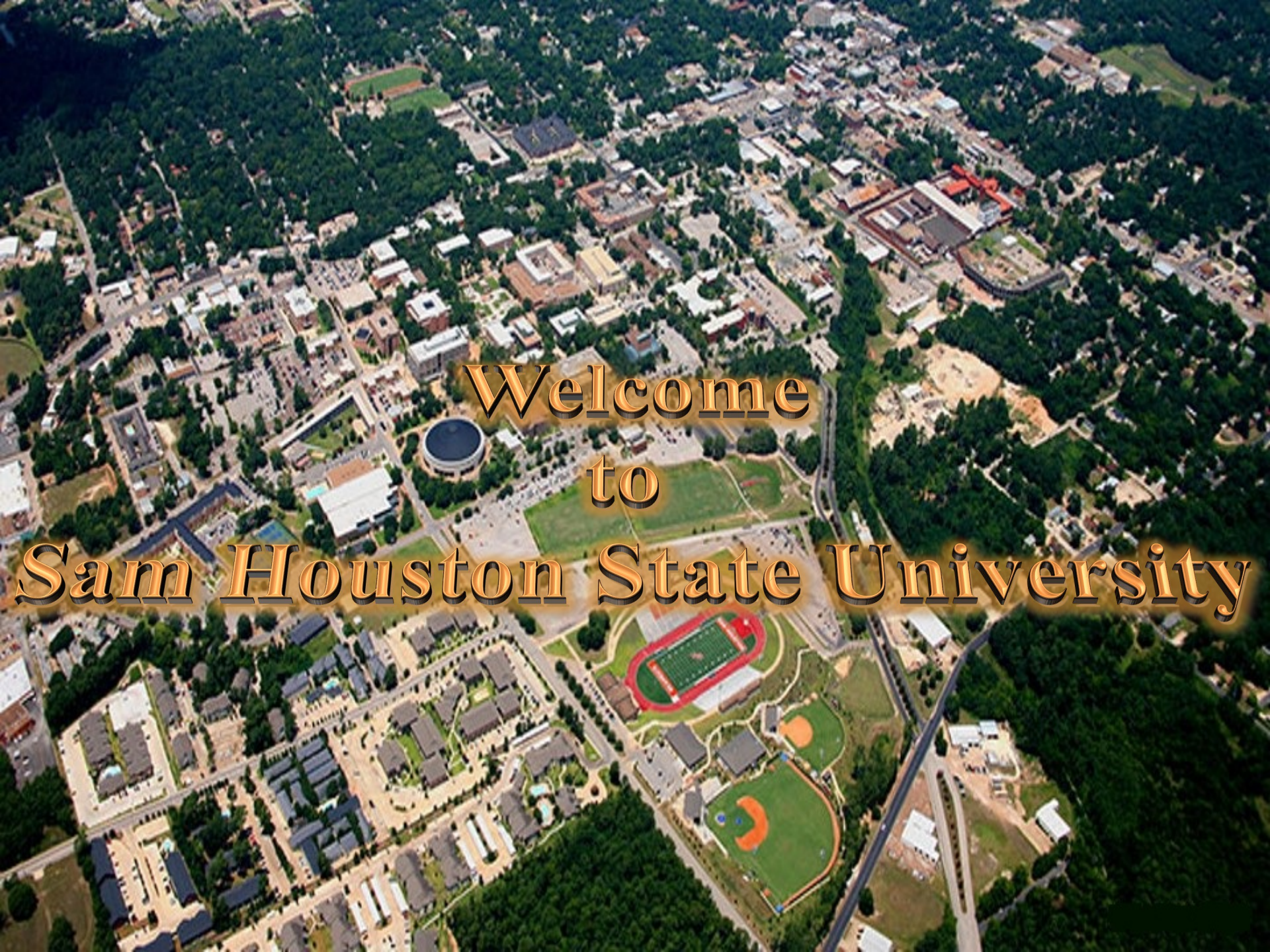

# Step 1

Go to this website www.va.gov

Click the "VA Benefits and Health Care" tab

## Continue to next page

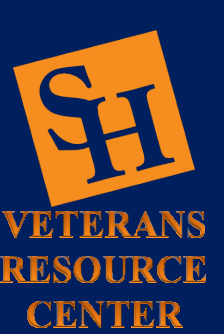

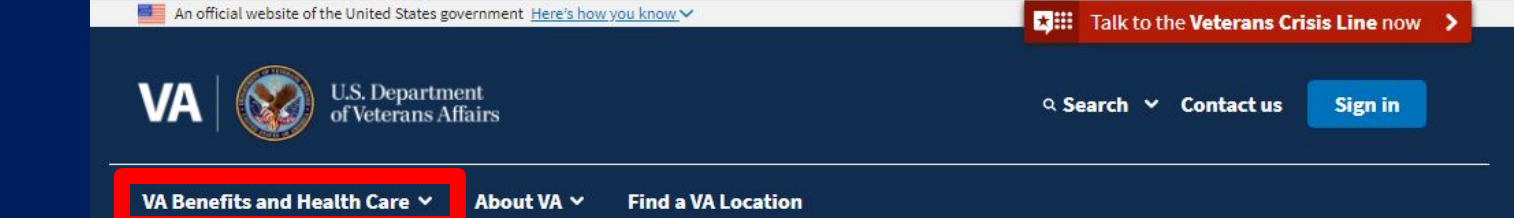

#### COVID-19 vaccine and general information

To sign up to get a COVID-19 vaccine from VA, visit our vaccine information page.

For questions about how COVID-19 may affect your VA health care and benefit services, visit our coronavirus FAQs or read VA's public health response.

## Access and manage your VA benefits and health care

### 🚹 Health care

Refill and track your prescriptions Send a secure message to your health care team Schedule and manage health appointments View your lab and test results Apply now for VA health care

### 🞓 Education

View your payment history Change your current education benefits Compare GI Bill benefits by school Apply for education benefits

## Disability

<u>Check your claim or appeal status</u> <u>View your payment history</u> <u>Upload evidence to support your claim</u> <u>File for a VA disability increase</u> <u>File a claim for compensation</u>

### 🖭 Records

<u>Get Veteran ID cards</u> <u>Get your VA medical records</u> <u>Download your benefit letters</u> <u>Change your address</u> <u>Request your military records (DD214)</u>

# Step 2

Click the "Check your Post-9/11 GI Bill benefits" link

## Continue to next page

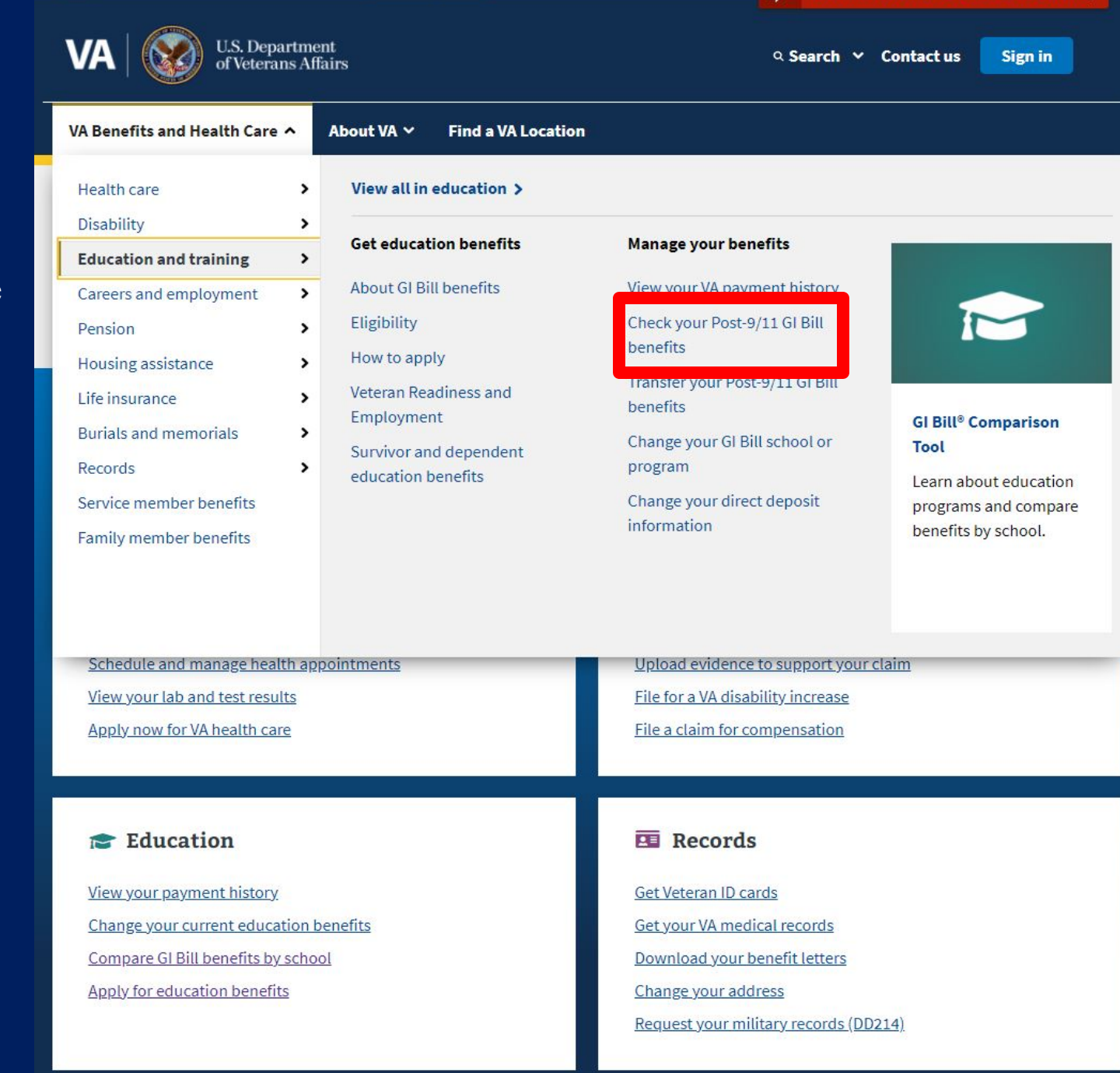

Talk to the Veterans Crisis Line now

An official website of the United States government Here's how you know

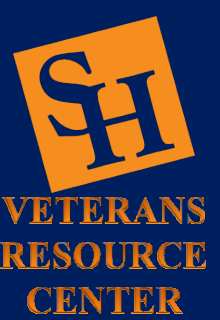

# Step 3

Click the green sign in box to create an account or log in with existing username and password

Continue to next page

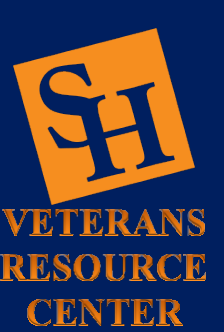

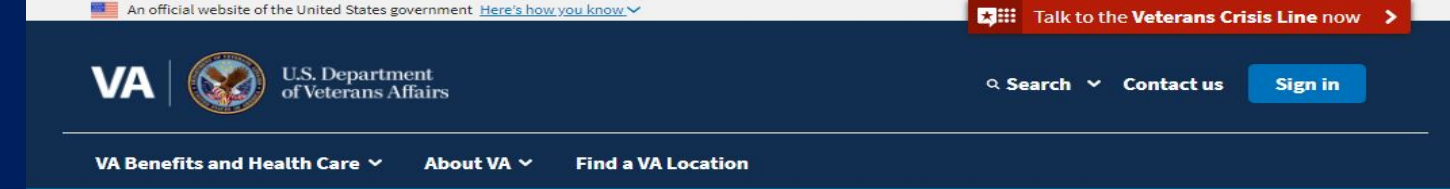

#### COVID-19 vaccines at VA

We continue to offer COVID-19 vaccines to Veterans, spouses, caregivers, and CHAMPVA recipients as quickly and safely as we can.

Sign up to get a COVID-19 vaccine at VA

+

÷

Home > Education and training > GI Bill > Post-9/11 GI Bill > Post-9/11 GI Bill Statement of Benefits

Education and training

#### Get benefits

Manage benefits

View VA payment history

Check Post-9/11 GI Bill benefits

Transfer Post-9/11 GI Bill benefits

Change your GI Bill school or program

Change your VA direct deposit information

Check VA appeal status

Request a decision review or appeal

Verify school enrollment

Apply to restore GI Bill benefits

More resources

## Post-9/11 GI Bill Statement of Benefits

If you were awarded Post-9/11 GI Bill education benefits, your GI Bill Statement of Benefits will show you how much of your benefits you've used and how much you have left to use for your education or training. These education benefits can help cover some or all of the costs for school or training.

You'll be able to view this benefit statement only if you were awarded education benefits.

#### Please sign in to check your GI Bill Benefits

Try signing in with your **DS Logon, My HealtheVet**, or **ID.me** account. If you don't have any of those accounts, you can create one now.

Sign in or create an account

**Note:** The tool is available Sunday through Friday, 6:00 a.m. to 10:00 p.m. ET, and Saturday 6:00 a.m. to 7:00 p.m. ET.

## Am I eligible to use this tool?

You may be eligible to use this tool if you meet all of the requirements listed below.

3

## <u>Step 4</u>

Select your preferred sign in method

## Continue to next page

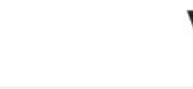

#### U.S. Department of Veterans Affairs

## Sign in to VA.gov

Secured & powered by ID.me

Sign in with an existing account

🛱 Sign in with DS Logon

✓ ∠ Sign in with My HealtheVet

ID me Sign in with ID.me

OR

Don't have those accounts?

ID.me Create an ID.me account

Use your email, Google, or Facebook

## One site. A lifetime of benefits and services at your fingertips.

Θ

You spoke. We listened. VA.gov is the direct result of what you said you wanted most—one easy-to-use place to:

- Check your disability claim and appeal status
- Find out how much money you have left to pay for school or training
- Refill your prescriptions and communicate with your health care team
- ...and more

#### A secure account powered by ID.me

ID.me is our trusted technology partner in helping to keep your personal information safe. They specialize in digital identity protection and help us make sure you're you—and not someone pretending to be you—before we give you access to your information.

#### Learn more about ID.me

#### Having trouble signing in?

Get answers to common questions about signing in and verifying your identity.

If you need more help, call our MyVA411 main information line at 800-698-2411, select 0 (TTY: 711).

When you sign in to VA.gov, you're using a United States federal government information system.

By signing in, you agree to only use information you have legal authority to view and use. You also agree to let us monitor and record your activity on the system and share this information with auditors or law enforcement officials.

By signing in, you confirm that you understand the following:

Unauthorized use of this system is prohibited and may result in criminal, civil, or administrative penalties. Unauthorized use includes gaining unauthorized data access, changing data, harming the system or its data, or misusing the system. We can suspend or block your access to this system if we suspect any unauthorized use.

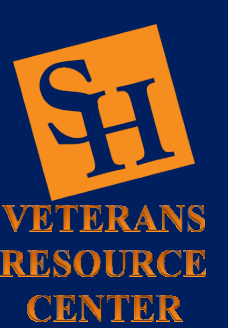

# <u>Step 5</u>

Click the blue "Get Printable Statement of Benefits" box

Continue to next page

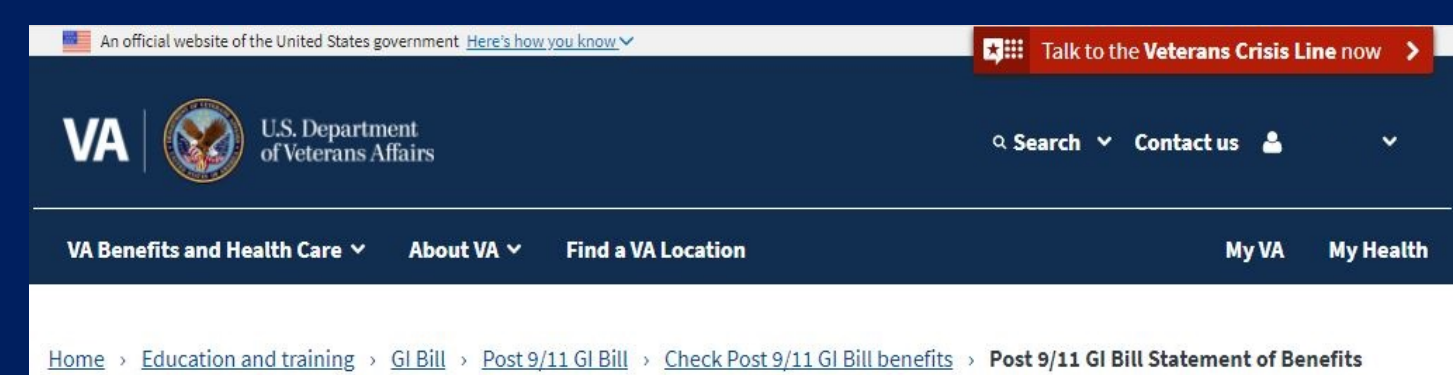

# Post-9/11 GI Bill Statement of Benefits

The information on this page is the same information that's in your Certificate of Eligibility (COE) letter for Post-9/11 GI Bill (Chapter 33) benefits. You can print this page and use it instead of your COE to show that you qualify for benefits.

**Get Printable Statement of Benefits** 

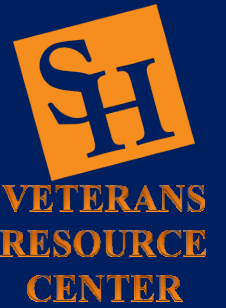

# <u>Step 6</u>

Click the blue "Print This Page" box

This completes the process for obtaining your COE, you can now submit it to your MySam account for review

## Continue to next page

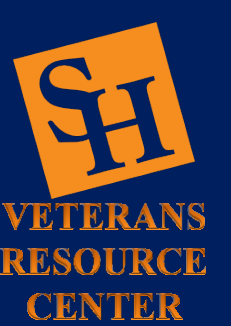

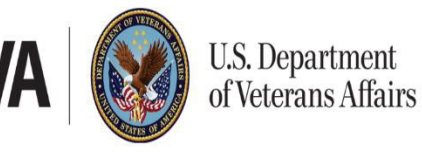

# Post-9/11 GI Bill<sup>®</sup> Statement of Benefits

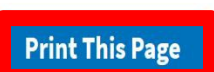

The information in this letter is the Post-9/11 GI Bill Statement of Benefits for the beneficiary listed below as of October 27, 2019. Any pending or recent changes to enrollment may affect remaining entitlement.

| Name:                              | Sammy BearKat  |
|------------------------------------|----------------|
| Date of birth:                     | March 02, 1793 |
| VA file number:                    | xxx-xx-6789    |
| <b>Regional Processing Office:</b> | Muskogee, OK   |

## **Your Benefits**

| Total months received:       | 36 months, 0 days  |
|------------------------------|--------------------|
| Months you've used:          | 29 months, 20 days |
| Months you have left to use: | 6 months, 9 days   |

Your eligibility percentage is **100%**.

Find out how much money you can expect to get based on your eligibility percentage

# **Contact Us** Location: Academic Building 3, Suite 110 Email: Veterans@shsu.edu Phone: 936-294-1046 Fax: 936-294-4921

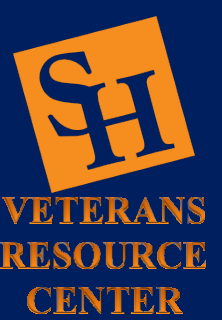

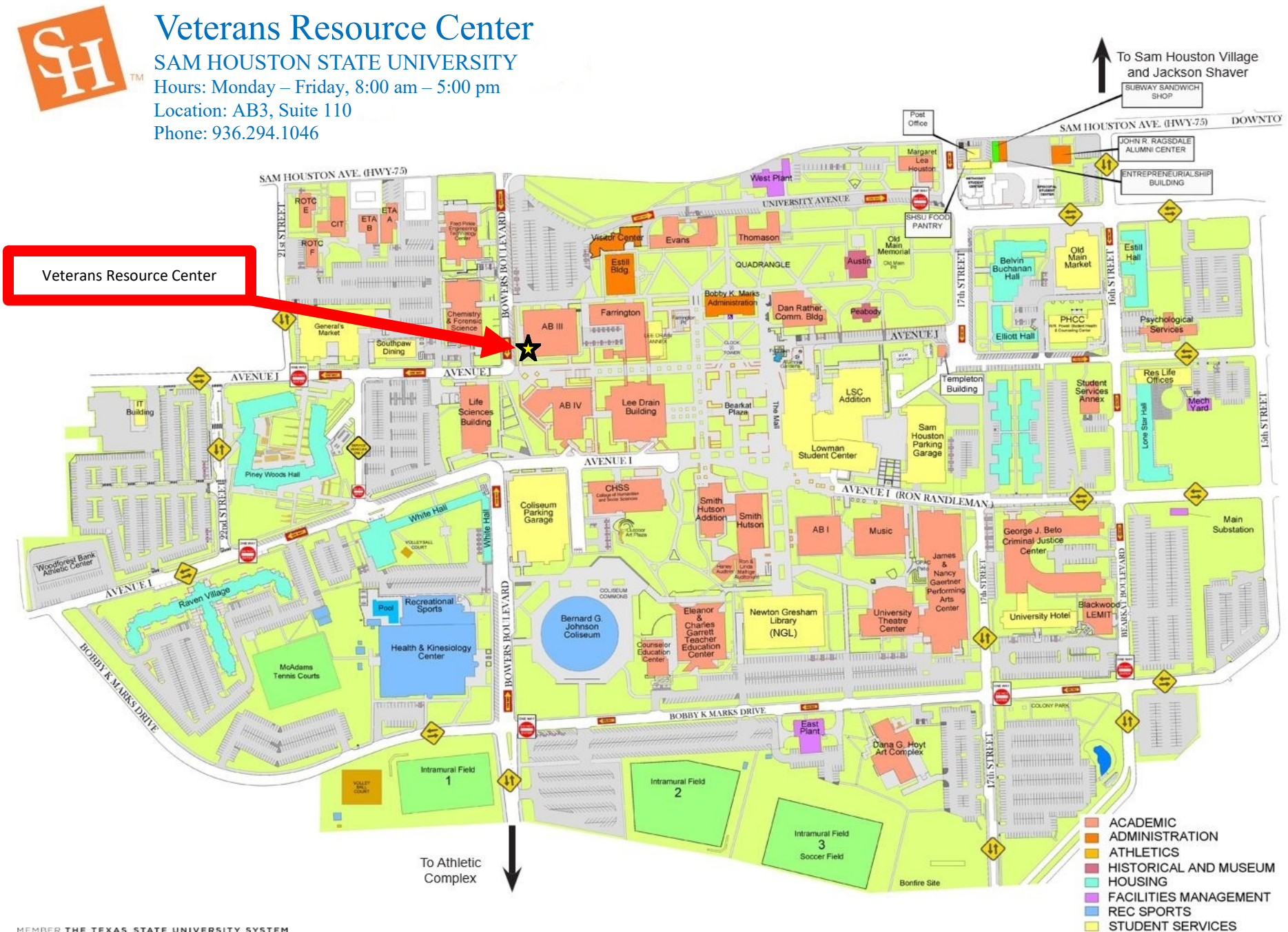